## CALIFICACIONES

## LIBRO DE CALIFICACIONES

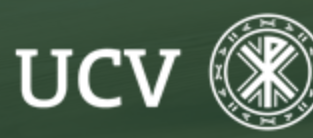

SENT Servicio de E-learning y Nuevas Tecnologías

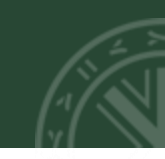

Todas las calificaciones obtenidas por el estudiante en un curso se encuentran en el "Libro de Calificaciones".

| PRUEBASENT                              | Podemos acceder a él desde el menú principal de la izquierda, haciendo clic en la opción de                                                                                                    |  |  |  |  |  |  |  |  |  |  |
|-----------------------------------------|----------------------------------------------------------------------------------------------------|--|--|--|--|--|--|--|--|--|--|
| 嶜 Participantes                         | "Calificaciones".                                                                                                    |  |  |  |  |  |  |  |  |  |  |
| <b>V</b> Insignias                      | etencias<br>aciones Informe del calificador Vista Configuración Escalas Letras Importar Exportar Informe del calificador Historial de calificación Informe de resultados Informe general Vista Simple Usuario                                                                                                    |  |  |  |  |  |  |  |  |  |  |
| Competencias                            |                                                                                                    |  |  |  |  |  |  |  |  |  |  |
| I Calificaciones                        |                                                                                                    |  |  |  |  |  |  |  |  |  |  |
| <ul> <li>Centro de descargas</li> </ul> | Todos los participantes:1/1         Nombre       Todos       A       B       C       D       E       F       G       H       I       J       K       L       M       N       Ñ       O       P       Q       R       S       T       U       V       W       X       Y       Z         Apellido(s)       Todos       A       B       C       D       E       F       G       H       I       J       K       L       M       N       Ñ       O       P       Q       R       S       T       U       V       W       X       Y       Z                                                                                                    |  |  |  |  |  |  |  |  |  |  |
| 🗅 General                               |                                                                                                    |  |  |  |  |  |  |  |  |  |  |
| 🗅 Tema 1                                | ema 1 PRUEBA SENT-                                                                                                    |  |  |  |  |  |  |  |  |  |  |
| 🗅 Tema 2                                | NOMBRE / APELLIDO(S)       DIRECCIÓN DE CORREO       Tarea de grupo + // prueba + // prueba + // Asistencia clases prácticas + // asistencia clases prácticas + // asistencia clases + // asistencia clases + // asistencia clas |  |  |  |  |  |  |  |  |  |  |
|                                         | PROMEDIO GENERAL PROMEDIO GENERAL 0 0 0 0 0 0 0 0 0 0 0 0 0 0 0 0 0 0 0                                                                                                    |  |  |  |  |  |  |  |  |  |  |

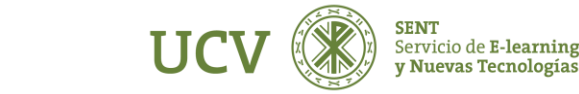

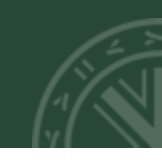

Como vemos, inicialmente el libro de calificaciones aparece como una tabla con todos los alumnos en las filas. En las columnas se nos muestran la relación de actividades evaluables del curso.

Cuando se añade una actividad calificable en el curso se crea automáticamente una nueva columna en el libro. Y cuando se califica la actividad de un estudiante, la calificación pasa automáticamente al libro. Para terminar la tabla aparecerá la calificación final.

Si queremos ver las calificaciones de cada estudiante en detalle, clicaremos sobre "Vista"-> "Usuario".

| Vista                                                                                                    | Configuración                                                      | Escalas Letra | as Ir | mportar             | Exportar   |      |              |       |            |                   |                    |  |  |
|----------------------------------------------------------------------------------------------------|--------------------------------------------------------------------|---------------|-------|---------------------|------------|------|--------------|-------|------------|-------------------|--------------------|--|--|
| Informe del calificador Historial de calificación Informe de resultados Informe general Vista Simple Usuario |                                                                    |               |       |                     |            |      |              |       |            |                   |                    |  |  |
|                                                                                                    | Seleccionar todos o un usuario<br>Elegir<br>Todos los usuarios (2) |               |       |                     |            |      |              |       |            |                   |                    |  |  |
| ÍTEM DE                                                                                                    | CALIFICACIÓN                                                       |               |       | PONDERA             | CIÓN CALCU | LADA | CALIFICACIÓN | RANGO | PORCENTAJE | RETROALIMENTACIÓN | FRANCISCO<br>MARIA |  |  |
| 🖿 Cur                                                                                                    | so Javi                                                            |               |       |                     |            |      |              |       |            |                   |                    |  |  |
| 82                                                                                                    | Sharepoint                                                         |               |       | 0,00 %<br>( Vacío ) |            |      | -            | 0-100 | -          |                   | 0,00 %             |  |  |
| <b>宮市</b> (                                                                                                  | OneDrive                                                           |               |       | 0,00 %<br>( Vacío ) |            |      | -            | 0-100 | -          |                   | 0,00 %             |  |  |

¡Nota! Los estudiantes también pueden acceder al libro pero solo verán sus propias calificaciones.

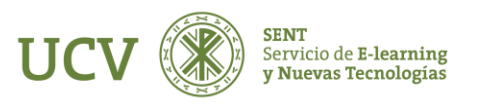

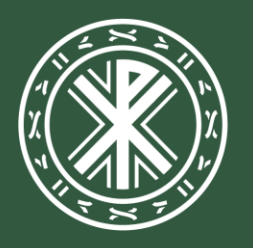

Universidad **Católica de Valencia** San Vicente Mártir

ucv.es